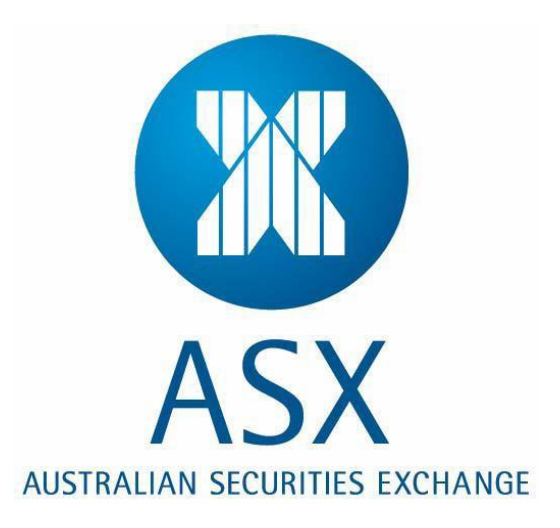

### **Guide to Genium Clearing Conformance Test**

#### For participant use

#### Version 1.1

Date: November 2016

No warranty of accuracy is given concerning the contents of the information contained in this publication. To the extent permitted by law no liability (including liability to any person by reason of negligence) will be accepted by ASX Limited, its subsidiaries or employees for any direct or indirect loss or damage caused by omissions from or inaccuracies in this document.

ASX Limited reserves the right to change details in this publication without notice.

This information is to be kept confidential and is not to be disclosed to any person except officers and employees or third party subcontractors of recipient organisations to the extent that they have a need to know.

2013, 2016 ASX Limited.

All Rights Reserved. No part of this document may be photocopied, reproduced, stored in a retrieval system, or transmitted, in any form or by any means whether, electronic, mechanical, or otherwise without the prior written permission of

#### **ASX Limited**

ABN 42 004 523 782

20 Bridge Street, Sydney NSW 2000 PO Box H224

Australia Square NSW 2000 Telephone (02) 9227 0000

Facsimile (02) 9232 7352 Email: <u>cts@asx.com.au</u>

# **Conformance Test Setup Requirements**

- An active Genium Clearing connection to CDE or CDE+.
- Participant staff performing the test should have experience in the Genium Development environment.
- The application to have undergone routine internal testing prior to the conformance test.
- The "General Application and Participant Details" table is completed and submitted to the Customer Technical Support (CTS) team prior to the testing date. A Microsof Word format is this document is available on request to CTS.
- The test will take approximately 2 hours.
- The date and time for the testing should be pre-arranged with CTS.
- Please contact the Customer Technical Support team via email at <u>cts@asx.com.au</u> or +61
   2 9227 0372 for queries on the Genium Clearing conformance process.

## **General Application and Participant Details**

| Participant name                                 |             |
|--------------------------------------------------|-------------|
| Developer name                                   |             |
| Phone number                                     |             |
| Application name                                 |             |
| Commercial product name                          |             |
| Application version number                       |             |
| Brief description of application's functionality |             |
| Polling frequency / concurrent connections       |             |
| Is this a vendor or in-house application?        |             |
| omex_sfe.h header and OAPI versions              | Header:     |
| On what date was application last recompiled?    | OAPI: Date: |
| Compiler/Linker used                             |             |
| Operating System used                            |             |

# **CTS Test Details**

This information is filled out by the CTS officer.

| User Name             |  |
|-----------------------|--|
| User Type             |  |
| Subscription Type     |  |
| Legal Instrument Type |  |

## **Test Categories**

- Each testing item can be Optional, Mandatory or Self-test.
- **Mandatory Test** (Blue shaded) Must be performed. If not, reason should be noted in the "Notes" section.
- **Optional** (Grey shaded) The test item is optional for both new and previouslyqualified applications. API user(s) / developer(s) must review the item details to determine if they wish to test the item or any part(s) of the item.
- Self-Test (Green shaded) -The test item does not require ASX involvement. Participants are recommended to self-test this functionality (e.g.: verify contents of downloaded reports).

# **Results Summary**

ASX accepts/does not accept this application as having passed conformance testing for the ASX 24 Genium Clearing system.

# **Test Results**

| No.   | Description                                                                                                  | Condition | Expected Result                                                                                                    | Result    |
|-------|----------------------------------------------------------------------------------------------------|-----------|----------------------------------------------------------------------------------------------------|-----------|
| 1     | Connection and Downloads                                                                                     | Mandatory |                                                                                                    | Pass/Fail |
| 1.1   | Logon to Genium Clearing system                                                                              | Mandatory | <ul> <li>Successful logon attempt is seen in the user activity/gateway log</li> <li>User must create an API session utilising two functions omniapi_create_session () and omniapi_login_ex(). Username, password, gateway IP and port number need to be supplied. User must check the result of transaction to know if it was successful ornot.</li> <li>Application must be able to handle rejections, including invalid usernames and password expiry.</li> <li>Application must also be able to handle "pending password change"- days to expiry &lt;7</li> <li>With Concurrent Broadcast a separate connection is made prior to the logon connection</li> </ul> |           |
| Notes |                                                                                                    |           |                                                                                                    |           |
| 1.2   | Application name (and version if applicable)                                                                 | Mandatory | <ul> <li>Verification of full application name (and<br/>version if possible) – this is located in log<br/>and should match with the advised "API<br/>Full Product name" in the Participant<br/>Details section.</li> </ul>                                                                                                    |           |
| Notes |                                                                                                    |           |                                                                                                    |           |
| 1.3   | Broadcast subscription                                                                                       | Mandatory | <ul> <li>After login users must subscribe to<br/>applicable broadcasts, retrieve and hold<br/>them in sequential order in an internal<br/>queue while their associated queries are<br/>processed.</li> <li>Depending on the user's subscription<br/>type, relevant broadcasts are seen as<br/>subscribed to in log</li> </ul>                                                                                                    |           |
| Notes |                                                                                                    | Outrast   |                                                                                                    |           |
| 1.5   | Usage of Concurrent Broadcasts                                                                               | Optional  | <ul> <li>If concurrent broadcasts are used, this<br/>indicates they will not be polling for<br/>broadcasts, and will establish two socket<br/>connections to the gateway.</li> </ul>                                                                                                    |           |
| Notes |                                                                                                    |           |                                                                                                    |           |
| 1.6   | Application Queries for Valid Accounts                                                                       | Mandatory | <ul> <li>Using CQ38 to return and display<br/>account info as verification of query<br/>success.</li> </ul>                                                                                                    |           |
| Notes |                                                                                                    |           |                                                                                                    |           |
| 1.7   | Validate application's handling of<br>password expiry and change of<br>password                              | Mandatory | Application is able to make password change when expired.                                                                                                    |           |
| Notes |                                                                                                    |           |                                                                                                    |           |
| 1.8   | Application downloads all required,<br>instrument types, class and series<br>information using delta queries | Optional  | <ul> <li>After a successful login, users can<br/>download all required instruments from<br/>the central system. Delta queries ought<br/>to be utilised to request instruments,<br/>class and underlying. The system must<br/>be able to handle intraday security<br/>updates (underlying, class and series).</li> <li>Validation of the Delta queries DQ121,<br/>DQ123 or DQ125, whereby only the<br/>changed data from a certain point of<br/>time is downloaded to the application.</li> </ul>                                                                                                    |           |

| Notes |                                                                          |           |                                                                                                    |           |
|-------|--------------------------------------------------------------------------|-----------|----------------------------------------------------------------------------------------------------|-----------|
| 1.9   | Application ceases connection attempts<br>after 3 invalid login attempts | Mandatory | <ul> <li>Change the user's password and expect<br/>the application to cease connection<br/>after entering an invalid password 3<br/>times.</li> </ul>                                                                                                    |           |
| Notes |                                                                          |           |                                                                                                    |           |
| 1.10  | Application handling of re-login attempts                                | Mandatory | <ul> <li>If forced to log out, or there is a drop in the connection, the application may make a first log-in try as soon as possible.</li> <li>If the first log-in attempt fails, the interval between the following attempts is greater than 10 seconds.</li> </ul>                                                         |           |
| Notes | A setting the setting of ONIA second                                     |           |                                                                                                    |           |
| 1.11  | Application handling of BN1 message                                      | Mandatory | <ul> <li>The application where appropriate<br/>maintains the connection to the<br/>environment when a BN1 message is<br/>received.</li> <li>Background note: The test will generate<br/>a BN1 message only with any one of the<br/>2 status_u values:<br/>-208004 OMNI_DU_LINKLOST<br/>-208006 OMNI_DU_SENDERLOST</li> </ul> |           |
| Notes |                                                                          |           |                                                                                                    |           |
| No.   | Description                                                              | Condition | Expected Result                                                                                                    | Result    |
| 2     | Trade Messages                                                           | Mandatory |                                                                                                    | Pass/Fail |
| 2.1   | Message Recovery following disconnection                                 | Mandatory | <ul> <li>Trades appear in the Trade History/Give<br/>up screen</li> <li>API listens to BD6 for trade broadcasts<br/>and tracks sequence numbers.</li> <li>Call CQ10 to recover missing trade<br/>records after a disconnection.</li> <li>Avoid recovery of all trades by default.</li> </ul>                                 |           |
| Notes |                                                                          | ·         |                                                                                                    |           |
| 2.2   | Confirm Content of Trade Messages                                        | Mandatory | • All relevant data is present ie; Buy/Sell,<br>Contract, Price, Free text, Commission,<br>Broker, Trade nbr, User, Type, State etc                                                                                                    |           |
| Notes |                                                                          |           |                                                                                                    |           |
| 2.3   | Confirm Full List Of Trades Received                                     | Mandatory | API tracks number of trades.                                                                                                    |           |
| Notes |                                                                          |           |                                                                                                    |           |
| No.   | Description                                                              | Condition | Expected Result                                                                                                    | Result    |
| 3     | Allocate Trades                                                          | Mandatory |                                                                                                    | Pass/Fail |
| 3.1   | Rectifications                                                           | Mandatory | <ul> <li>A trade in one account (either DA, Client or House), is able to be rectified into another account of the CP's. The trade should have a state of 'Rectified' in the new account.</li> <li>CD28 is used to rectify trades.</li> </ul>                                                                                 |           |

| Notes |                                       |                                           |                                                                                                    |           |
|-------|---------------------------------------|-------------------------------------------|----------------------------------------------------------------------------------------------------|-----------|
| 3.2   | Give Up                               | Mandatory                                 | <ul> <li>A trade (or trades) can be given up by right clicking - Give Up - entering the quantity, Member/Account, Free text and Commission. The trade then appears in the holding Give Up screen under the correct CP's ID in a Holding Give Up state.</li> <li>CD35 is used to give up trade.</li> </ul>                                                                                            |           |
| Notes |                                       |                                           |                                                                                                    |           |
| 3.3   | Accepting a Give Up                   | Mandatory /<br>Except for<br>Non-Clearers | <ul> <li>A trade (or trades) are available in the<br/>Holding Give up screen under "Received"<br/>-"Holding". Once accepted, the trade (or<br/>trades) will appear in the Trade History<br/>screen in the designated account.</li> <li>API listens to BD29 for giveup<br/>broadcasts.</li> <li>CC38 is used to confirm give up.</li> </ul>                                                           |           |
| Notes |                                       |                                           |                                                                                                    |           |
| 3.3   | Rejecting a Give Up                   | Mandatory                                 | <ul> <li>A trade (or trades) in the Holding Give<br/>Up screen are selected and rejected. For<br/>trades given up to a participant, they<br/>should then be available in Trade History<br/>for re-allocation. For trades given in<br/>from another participant, the trades<br/>should no longer appear in the Holding<br/>Give up screen.</li> <li>CC40 is used to reject giveup request.</li> </ul> |           |
| Notes |                                       |                                           |                                                                                                    |           |
| 3.4   | Rectify a Give Up                     | Mandatory                                 | <ul> <li>A trade is accepted in the Holding Give<br/>up screen into an account, then in the<br/>Trade History screen the same trade is<br/>rectified from that account into a<br/>different account.</li> <li>CD28 is used to rectify trades.</li> </ul>                                                                                                    |           |
| Notes |                                       |                                           |                                                                                                    |           |
| No.   | Description                           | Condition                                 | Expected Result                                                                                                    | Result    |
| 4     | Standard Functions                    | Mandatory                                 |                                                                                                    | Pass/Fail |
| 4.1   | Confirm Position Transfer to accounts | Mandatory /<br>Except for<br>Non-Clearers | <ul> <li>After submission of position transfer request<br/>with the exchange, the opening/closing<br/>positions will then appear in the Trade<br/>History screen.</li> </ul>                                                                                                    |           |
| NOLES |                                       |                                           |                                                                                                    |           |

| 4.2   | Confirm Commission values           | Mandatory                                 | <ul> <li>In the Trade History window, a trade is<br/>given up to another participant with an<br/>amount in the "Commission" field. In the<br/>Holding Give up screen the same<br/>commission will appear on the trade in a<br/>holding state.</li> </ul>                                                                                                    |
|-------|-------------------------------------|-------------------------------------------|----------------------------------------------------------------------------------------------------|
| Notes |                                     |                                           |                                                                                                    |
| 4.3   | EFP's & Blocks                      | Mandatory                                 | • EFP and Block trades will appear in the<br>Trade History screen and be available for<br>allocation/give up.                                                                                                    |
| Notes |                                     |                                           |                                                                                                    |
| 4.4   | Net Down                            | Mandatory /<br>Except for<br>Non-Clearers | <ul> <li>In the Position to net down screen a contract with back to back positions is selected, then right clicked, "Position to net down". The number of contracts to be closed out is entered. In the Trade History screen there will appear an offsetting Buy/Sell with a type of "Transfer" from deal source "Direct Reg"</li> <li>Use CD54 to close out a collection of positions.</li> </ul>                                                   |
| Notes |                                     |                                           |                                                                                                    |
| 4.5   | Re-instate Position                 | Mandatory /<br>Except for<br>Non-Clearers | <ul> <li>In the Account Position screen, a contract that has had a close out performed on it is selected and Re-Instate position is clicked. In the pop up window, the number of lots closed out will appear. Fill in the amount to be reinstated and click "send". The open position will be added to the total for the contract in the Account Position screen.</li> <li>CD55 allows reinstatement of a previously closed-out position.</li> </ul> |
| Notes |                                     | •                                         |                                                                                                    |
| 4.6   | Position Monitoring (account query) | Mandatory                                 | <ul> <li>In the Account Position screen, enter the exchange/participant code/account and contract. The displayed result will list all open positions on the specified account. Use the * search to search for a broader range of products/accounts. Verify the positions are as expected.</li> <li>Use CQ3 to retrieve current positions for each series belonging to participant.</li> </ul>                                                        |
| Notes |                                     |                                           |                                                                                                    |
| 4.7   | Exercise Request                    | Mandatory                                 | <ul> <li>In the Accounts position screen, select<br/>the series to be exercised, right-click and<br/>select Exercise Request. In the pop up<br/>window, enter the amount to be<br/>exercised and hit "Send". In the Exercise<br/>menu, select "Pending Exercise". The<br/>requested early exercise will appear in<br/>the window, pending EOD business start.</li> <li>Use CC13 to request an exercise.</li> </ul>                                   |
| Notes |                                     |                                           |                                                                                                    |
| 4.8   | Deny Auto Exercise                  | Mandatory /<br>Except for<br>Non-Clearers | <ul> <li>In the Account position screen, select an option series and right-click, "Deny Automatic Exercise". In the pop up, enter the amount to be denied in the "New Deny" field and hit "Send"</li> <li>Use CC14 to inform Genium that a certain quantity for an account should not participate in an automatic exercise.</li> </ul>                                                                                                    |
|       |                                     |                                           |                                                                                                    |

| 4.9   | View the Clearing Info Screen | Self-test | <ul> <li>In the Clearing menu, select "Clearing<br/>Information". Fill out the details of the<br/>account, series, date and hit "Search".<br/>Verify the data that is produced is as<br/>expected.</li> <li>API listens to BD18 for delivery<br/>broadcasts and tracks sequence<br/>numbers.</li> <li>API calls CQ52 to resync broadcasts.</li> </ul>       |           |
|-------|-------------------------------|-----------|----------------------------------------------------------------------------------------------------|-----------|
| Notes |                               | •         |                                                                                                    |           |
| No.   | Description                   | Condition | Expected Result                                                                                                    | Result    |
| 5     | Reports                       | Mandatory |                                                                                                    | Pass/Fail |
| 5.1   | Access Reports                | Optional  | <ul> <li>Under the Clearing menu, select<br/>"Reports". Select the business date<br/>required and hit search. Verify reports<br/>are available in both text and binary<br/>formats.</li> <li>Call LQ4 is to retrieve all report names<br/>and numbers from Genium.</li> </ul>                                                                               |           |
| Notes |                               |           |                                                                                                    |           |
| 5.2   | Download Reports              | Optional  | <ul> <li>Under the Clearing menu, select<br/>"Reports". Select the business date<br/>required and hit "Search". Right click the<br/>required report and click "Save As". The<br/>report can then be saved to an external<br/>location and viewed.</li> <li>Download required reports by passing<br/>report numbers from the LQ4 call to<br/>LQ3.</li> </ul> |           |
| Notes |                               |           |                                                                                                    |           |
| 5.3   | Identify Missing Reports      | Optional  | <ul> <li>Verify that the expected list of reports is available in the "reports" window. List any missing and report to the ASX.</li> <li>Missing reports by LQ3 should be logged and reported to ASX.</li> </ul>                                                                                                    |           |
| Notes |                               |           |                                                                                                    |           |
| 5.4   | Confirm Correct Data          | Self-test | • Confirm the data in the downloaded reports is as expected in terms of trades, fees, commission, margins, positions, tenders, monthly fees etc.                                                                                                    |           |
| Notes |                               |           |                                                                                                    |           |